## Gyakorlati útmutató számla feltöltéséhez

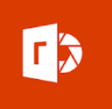

Microsoft Lens|PDF Scan használata (okostelefonra letölthető applikáció)

A program letöltése az áruházból, majd megnyitása. Ezt követően a kamera hozzáférésének engedélyezése.

Első lépés: képkészítés módjának kiválasztása (dokumentum)

Fotózáskor a szkenner (kamera) fehér keretébe kell a dokumentumot elhelyezni, majd a KÉSZ gombra kattintva kiválaszthatjuk a mentés vagy a megosztás helyét. (Nem baj, ha a fotó készítésekor nem olvasható a számla, fontos, hogy jóminőségő legyen a kép, tehát nagyításban olvasható). Ezt követően a képet .pdf formátumba kell menteni.

| Vissza Exportálás ide | ÷ (8                                                            |
|-----------------------|-----------------------------------------------------------------|
| MENTÉS HELYE          | сíм 2020_03_25 17:08 Office Lens                                |
| PDF-fáil              | MENTÉS HELYE                                                    |
| OneNote               | > Galéria                                                       |
| CneDrive              | PDF<br>Telefon tárterülete > Documents > Office Lens            |
| Word                  | OneNote<br>Jelentkezzen be, és mentse a szkennelt képeket a jeg |
| PowerPoint PowerPoint | OpeDrive                                                        |
| MEGOSZTÁS HELYE       | Jelentkezzen be, és mentse a szkennelt képeket a fel            |
| 📴 Outlook             | Word (karakterfelismeréses                                      |
| Mail                  | Jelentkezzen be képről kinyert szöveges dokumentu               |
| 調 Modern olvasó       | PowerPoint<br>Jelentkezzen be PowerPoint-diák létrehozásához    |
| További appok         | Menté                                                           |
|                       |                                                                 |

1. ábra IOS

2. ábra Android

A lementett (exportált) PDF fájl küldése: a program megnyitását követően a jobb felső sarokban lévő 3 pontra kattintva lenyílik egy menüsor; első sor: Saját fájlok/Szkennelt tartalmak, innen kell kiválasztani a szkennelt dokumentumot, ezt követően vagy közvetlenül a telefonról lehet feltölteni a portál felületre, vagy továbbítani e-mailben a számítógépre (dokumentum alján lévő 3 pontot lenyitni, megosztás, használt levelező rendszerrel továbbítás, majd mentés) végül feltöltés a gépről.